## 大田区認可外保育施設等保護者負担軽減補助金

# 電子申請手順書

#### 事前準備

マイナポータルアプリを開く。

アプリがない方などは検索エンジンで「マイナポータル」と検索。 URL:<u>https://myna.go.jp</u> ※以下はスマートフォンでの操作画面となりますが、 パソコンでの画面も基本的な操作内容は同様となります。

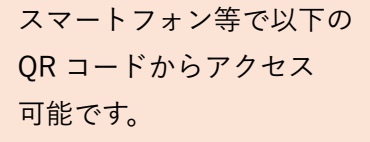

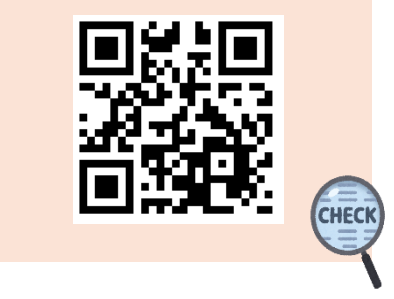

#### 手順1-1 【マイナンバーカードでログインをする場合】 ※ マイナンバーでログインをしない場合は P.4 手順1-2 をご覧ください。

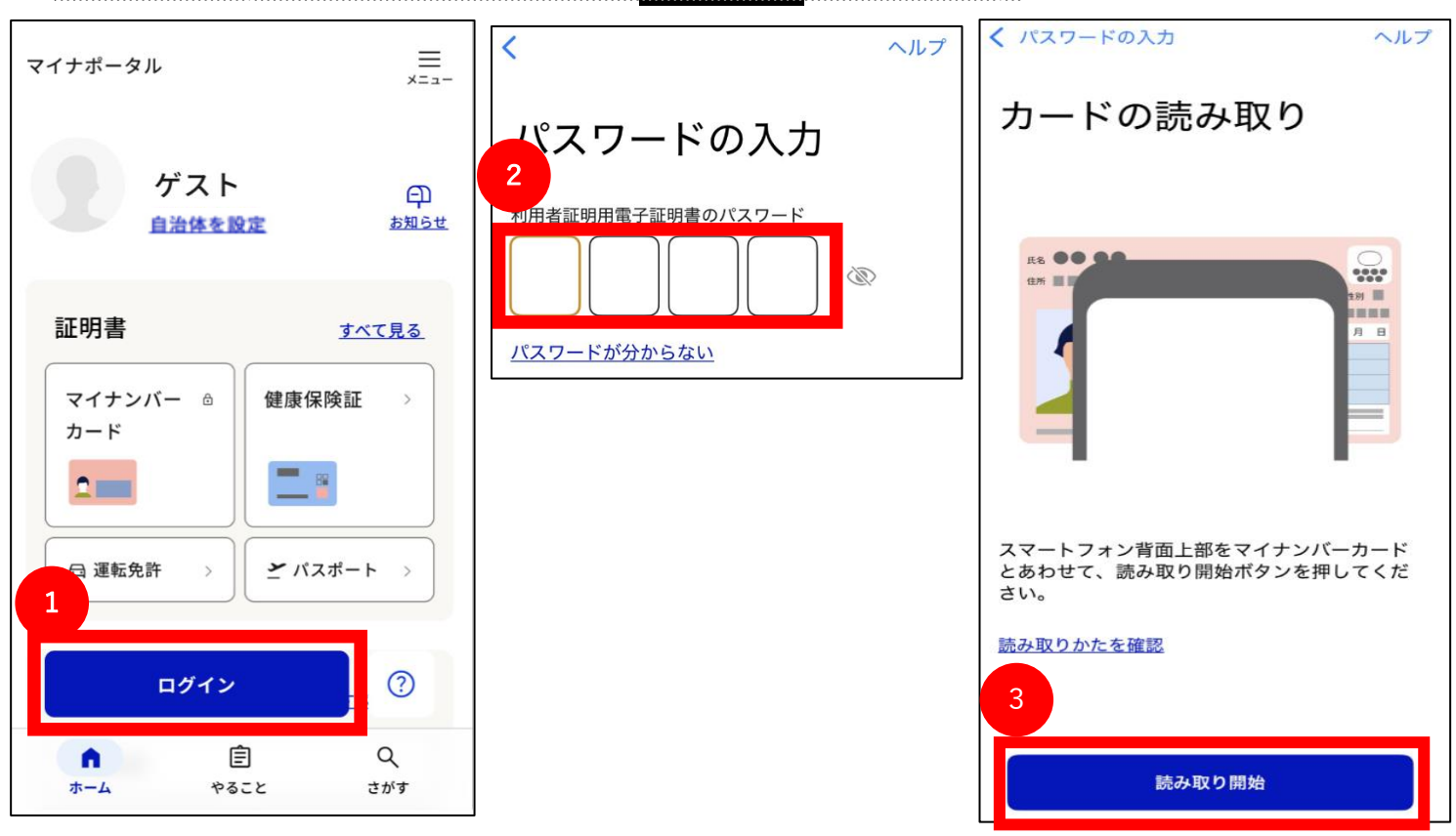

①「ログイン」を押す

② 電子証明書パスワードを入力

③「読み取り返し」を押して、マイナンバーカードを読み取る

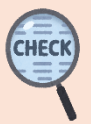

手順1-1【マイナンバーカードでログインをする場合】(続き) マイナポータル ,=\_-×=--✓ ログインしました 自治体設定 ゲスト マイナポータルの表示に利用されます。 **E** 设定はいつでも変更できます。 2 自治体を設定 お知らせ 都道府県名 東京都 リガナ記載について御確認くだ… <u>確認</u> 市区町村名 大田区 証明書 すべて見る 設定 マイナンバー > 健康保険証 <u>キャンセル</u> カード a Ê 2 \_≡\_ ×= ---マイナポータル 🗗 運転免許 F 4 がす 東京都大田区 Ê Q Q ホーム やること さがす 認可外 よく検索されているキーワード #罹災証明・被災証明 #パスポート #国民年金 #給付金 #児童手当 #確定申告 #保険証 #引越し #国家資格 #戸籍の振り仮名 注目 寄 ٢

| マイナポータル                                                                                                    | ===×===                                                                                                    |
|----------------------------------------------------------------------------------------------------|----------------------------------------------------------------------------------------------------|
| 検索結果                                                                                                    | 東京都大田区                                                                                                    |
| 認可外                                                                                                    | Q                                                                                                    |
| 東京都 大田区の手続き                                                                                                    | カテゴリ 〜                                                                                                    |
| 【テスト(申請不可)】<br><sub>子育て</sub>                                                                                                    |                                                                                                    |
| 大田区認可外保育施設等保護者負<br>交付申請を受け付けています。以<br>いて同意の上、申請してください。<br>1 本請求の審査に必要な限度にな<br>童を監護し、かつ、生計を同じくな<br>民記録情報、外国人登録情報、税<br>で区が確認すること。2 児童の<br>とを、区が施設等に確認すること。<br>金額算定を行う際に、既に保護者<br>課に提出している税資料等を、区が<br>と。4 区は次項の方法により交<br>交付額が請求額と異なることとな<br>額を請求額とみなすこと。5 交<br>(配偶者等を含む。)が利用施設<br>た保育料下で食材料費の合計額と<br>助上限 5 にどちらか低い金<br>なお、你」、な食材料費の合計<br>提供証明書等しより唯感りる。 | 担軽のする報報<br>にして、<br>して、<br>して、<br>して、<br>して、<br>ので、<br>ので、<br>ので、<br>ので、<br>ので、<br>ので、<br>ので、<br>ので、<br>ので、<br>ので |

CHEC

①「自治体を設定」を押す

②「都道府県名」から東京都、「市区町村名」から大田区を選択し、「設定」を押す

住まい

Ê

やること

1

CE Q

さがす

証明書

俞

ホーム

③ 「さがす」を押す

④ 検索枠に「認可外」と入力して検索

⑤ 検索結果から認可外補助金の説明欄下部の「詳しく見る」を押す

### 手順1-1 【マイナンバーカードでログインをする場合】(続き)

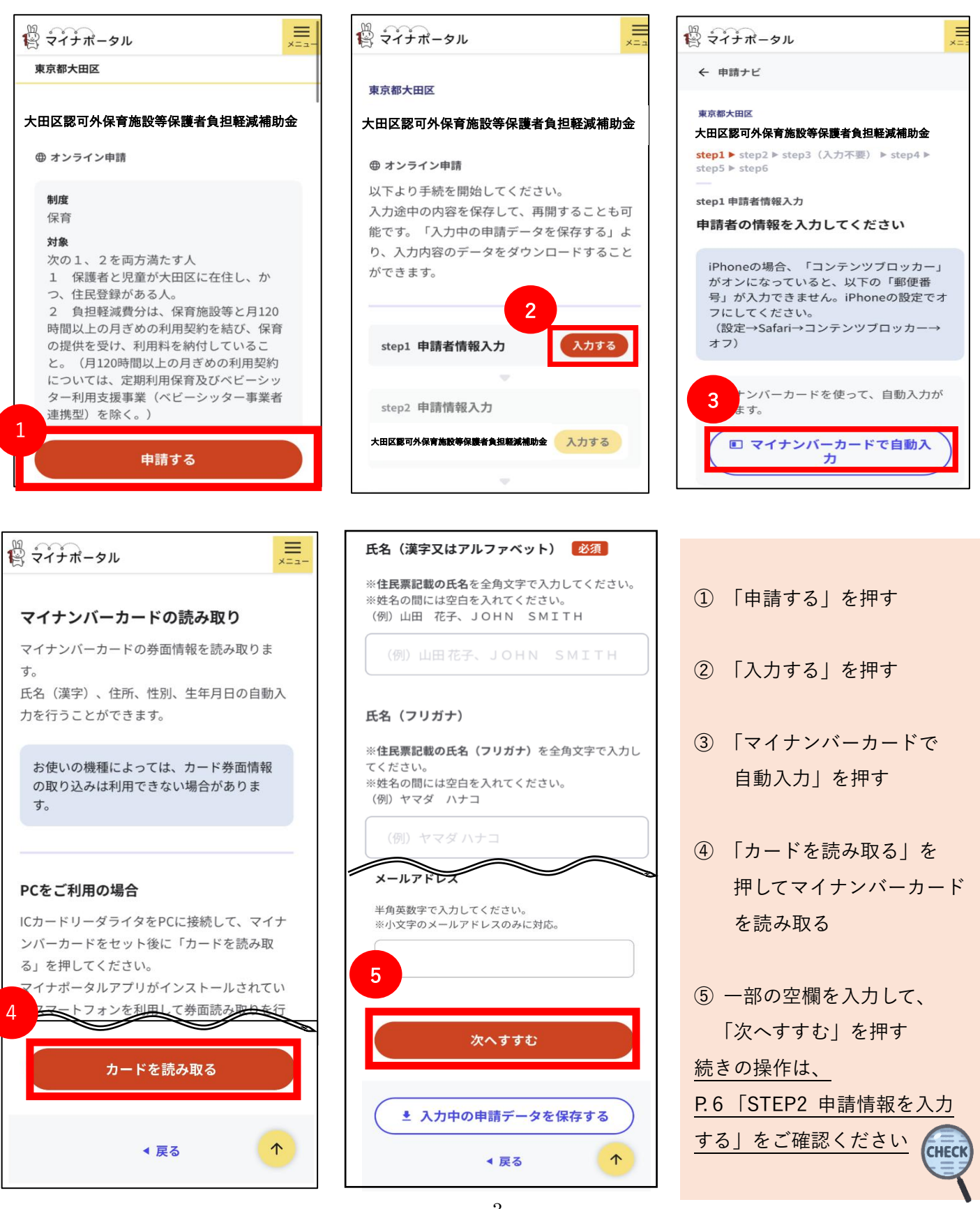

#### 手順1―2 【マイナンバーカードでログインを<mark>しない</mark>場合】

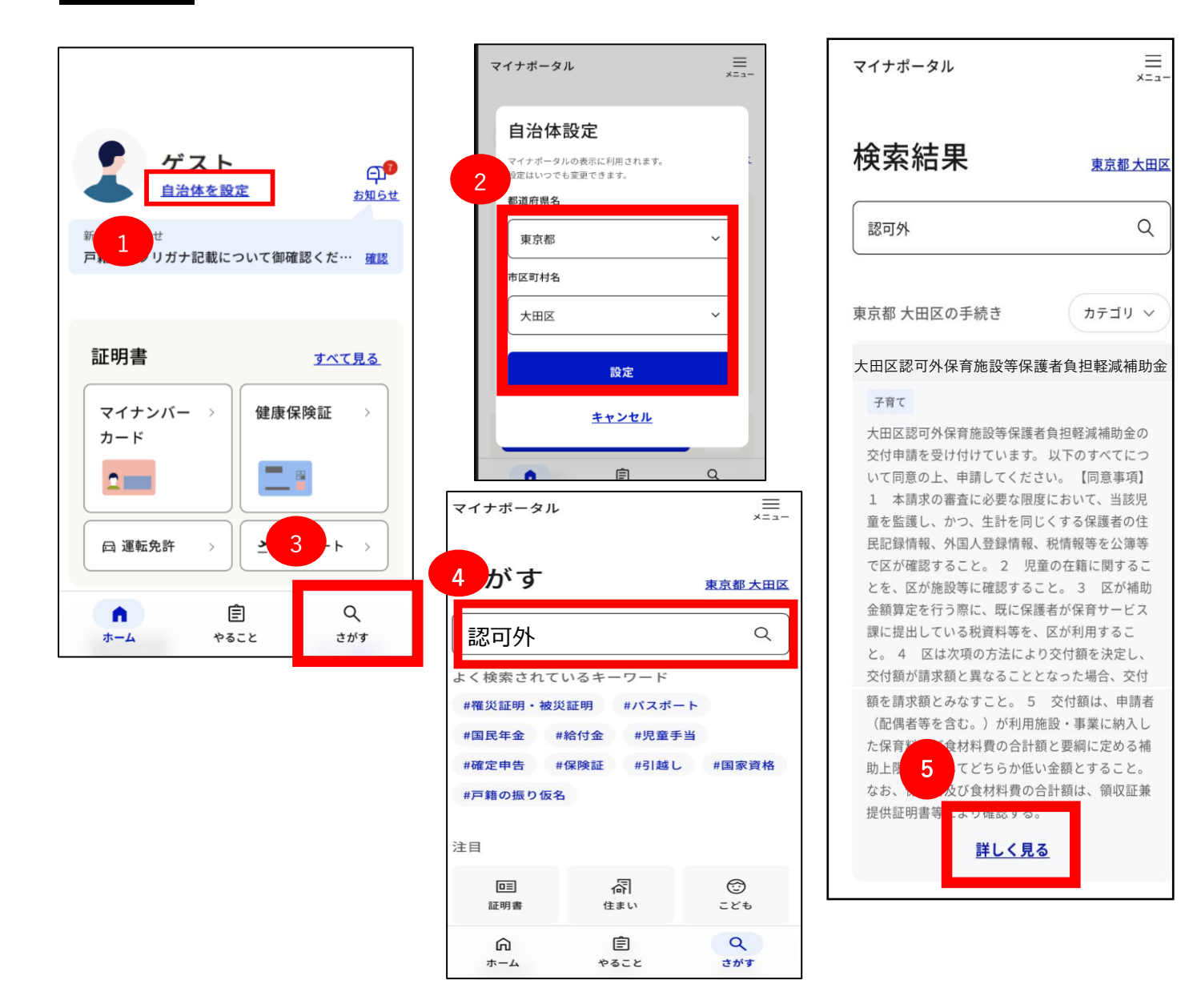

- 「自治体を設定」を押す
- 「都道府県名」から東京都、「市区町村名」から大田区を選択し、「設定」を押す

CHEC

- ③ 「さがす」を押す
- ④ 検索枠に「認可外」と入力して検索
- ⑤ 検索結果から認可外補助金の説明欄下部の「詳しく見る」を押す

#### 手順1-2 【マイナンバーカードでログインをしない場合】(続き)

|                                                                                                    | マイナポータル     マイナポータル     マ     マ     マ     マ     ・     ・     ・     ・     ・     ・     ・     ・     ・     ・     ・     ・     ・     ・     ・     ・     ・     ・     ・     ・     ・     ・     ・     ・     ・     ・     ・     ・     ・     ・     ・     ・     ・     ・     ・     ・     ・     ・     ・     ・     ・     ・     ・     ・     ・     ・     ・     ・     ・     ・     ・     ・     ・     ・     ・     ・     ・     ・     ・     ・     ・     ・     ・     ・     ・     ・     ・     ・     ・     ・     ・     ・     ・     ・     ・     ・     ・     ・     ・     ・     ・     ・     ・     ・     ・     ・     ・     ・     ・     ・     ・     ・     ・     ・     ・     ・     ・     ・     ・     ・     ・     ・     ・     ・     ・     ・     ・     ・     ・     ・     ・     ・     ・     ・     ・     ・     ・     ・     ・     ・     ・     ・     ・     ・     ・     ・     ・     ・     ・     ・     ・     ・     ・     ・     ・     ・     ・     ・     ・     ・     ・     ・     ・     ・      ・     ・      ・     ・     ・      ・     ・     ・     ・     ・     ・     ・     ・     ・     ・     ・     ・     ・     ・     ・     ・     ・     ・     ・     ・     ・     ・     ・     ・     ・     ・     ・     ・     ・     ・     ・     ・     ・     ・     ・     ・     ・     ・     ・     ・     ・     ・     ・     ・     ・     ・     ・     ・     ・     ・     ・     ・     ・     ・     ・     ・     ・     ・     ・     ・     ・     ・     ・     ・     ・     ・     ・     ・     ・     ・     ・     ・     ・     ・     ・     ・     ・     ・     ・     ・     ・     ・     ・     ・     ・     ・     ・     ・     ・     ・     ・     ・     ・     ・     ・     ・     ・     ・     ・     ・     ・     ・     ・     ・     ・     ・     ・     ・     ・     ・     ・     ・     ・     ・     ・     ・     ・     ・     ・     ・     ・     ・     ・     ・     ・     ・     ・     ・     ・     ・     ・     ・     ・     ・     ・     ・     ・    ・     ・     ・     ・     ・     ・     ・     ・     ・     ・     ・     ・     ・     ・     ・     ・     ・     ・     ・     ・     ・     ・     ・     ・     ・     ・     ・     ・     ・     ・     ・     ・     ・     ・     ・     ・     ・     ・     ・     ・     ・     ・     ・     ・     ・    ・ | 氏名(漢字又はアルファベット) 🕺 🕉 🕺 🕺 🕺                                                                                                    |
|----------------------------------------------------------------------------------------------------|----------------------------------------------------------------------------------------------------|----------------------------------------------------------------------------------------------------|
| <b>東京都大田区</b><br>大田区認可外保育施設等保護者負担軽減補助金                                                                                                    | <b>東京都大田区</b><br>大田区認可外保育施設等保護者負担軽減補助金                                                                                                    | <ul> <li>※住民票記載の氏名を全角文字で入力してください。</li> <li>※姓名の間には空白を入れてください。</li> <li>(例)山田 花子、JOHN SMITH</li> </ul>                                                                 |
| ⊕ オンライン申請                                                                                                    | ⊕ オンライン申請                                                                                                    | (例)山田花子、JOHN SMITH                                                                                                    |
| <ul> <li>制度<br/>保育</li> <li>対象</li> <li>次の1、2を両方満たす人</li> <li>1 保護者と児童が大田区に在住し、か<br/>つ、住民登録がある人。</li> <li>2 負担軽減費分は、保育施設等と月120</li> <li>時間以上の月ぎめの利用契約を結び、保育<br/>の提供を受け、利用料を納付しているこ<br/>と。(月120時間以上の月ぎめの利用契約</li> <li>については、定期利用保育及びベビーシッ<br/>ター利用支援事業(ベビーシッター事業者<br/>連携型)を除く。)</li> </ul> | 以下より手続を開始してください。<br>入力途中の内容を保存して、再開することも可<br>能です。「入力中の申請データを保存する」よ<br>り、入力内容のデータをダウンロードすること<br>ができます。                                                                                                    | 氏名(フリガナ)<br>*住民票記載の氏名(フリガナ)を全角文字で入力し<br>てください。<br>*姓名の間には空白を入れてください。<br>(例) ヤマダ ハナコ<br>(例) ヤマダ ハナコ<br>(例) ヤマダ ハナコ<br>*ールアドレス<br>*角英数字で入力してください。<br>*小文字のメールアドレスのみに対応。 |
| 申請する                                                                                                    |                                                                                                    | 3<br>次へすすむ<br>* 入力中の申請データを保存する                                                                                                    |

「申請する」を押す

② 「入力する」を押す

③ 空欄を入力して「次へすすむ」を押す

続きの操作は、P.6「STEP2 申請情報を入力する」をご確認ください

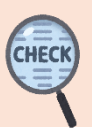

◀ 戻る

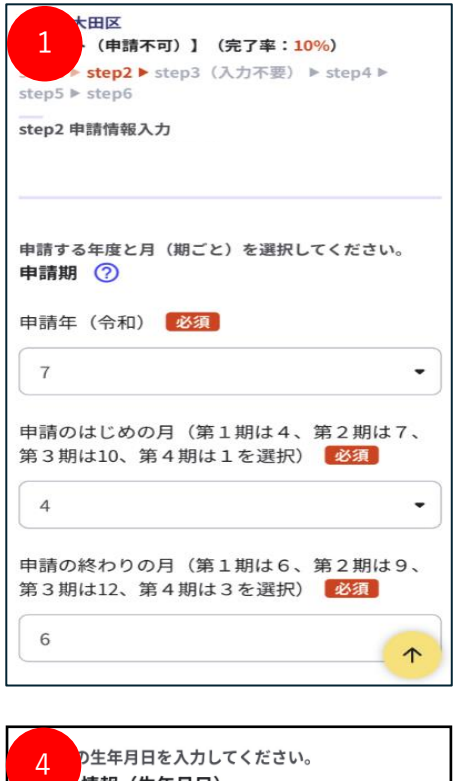

| 2 付を選択してください。 |  |
|---------------|--|
| 年号《必須》        |  |
| 令和            |  |
| 年必須           |  |
| 7 •           |  |
| 月必須           |  |
| 7             |  |
| 日必須           |  |
| 1             |  |

| 4 り生年月日を入力してください。<br>情報(生年月日)                |  |  |
|----------------------------------------------|--|--|
| 年号(和暦) 必須                                    |  |  |
| 平成                                           |  |  |
| 生年月日(年) 必須                                   |  |  |
| 6 •                                          |  |  |
| 生年月日(月) 必須                                   |  |  |
| 7                                            |  |  |
| 生年月日(日) 必須                                   |  |  |
| 7                                            |  |  |
| 補助対象児童との関係を選択してください。<br><b>請求者情報(児童との関係)</b> |  |  |
| 補助対象児童との関係                                   |  |  |
| × •                                          |  |  |
| その他を選択した場合に入力                                |  |  |
|                                              |  |  |

| 郵便番号や住所、里親世帯に該当するかを入<br>5 ださい。 |          |  |
|--------------------------------|----------|--|
| 請水者情報(郵便番号・住所・里親世帯)            | 0        |  |
| 郵便番号(ハイフンなし) 必須                |          |  |
| 半角                             |          |  |
| 1460095 郵便番号から自動入力             | )        |  |
| 住所必須                           |          |  |
| 東京都大田区多摩川                      |          |  |
| 住所(丁目以下)例:1-2-3 必須             |          |  |
| 1-2-3                          |          |  |
| 住所(集合住宅名称、部屋番号など)              |          |  |
|                                |          |  |
| 里親(養育家庭)世帯 必須                  |          |  |
| ● 非該当                          | 1        |  |
| ○該当                            | <u> </u> |  |

| 氏名・フリガナを入力してください。 3 (氏名・フリガナ) |
|-------------------------------|
| 氏 必須                          |
| 番号                            |
| 名必須                           |
| 花子                            |
| フリガナ(氏) <mark>必須</mark><br>全角 |
| バンゴウ                          |
| フリガナ(名) <mark>必須</mark><br>全角 |
|                               |

- 申請期をプルダウンから 選択する
- (2) 請求日をプルダウンから 選択する
- ③ 請求者情報(氏名とフリ ガナ)を入力する
- ④ 請求者情報(生年月日と 児童との関係を入力する
- 請求者情報(郵便番号
   ・住所・里親世帯)
   を入力する

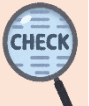

| 1         2         (1)         2         (1)         2         (1)         2         (1)         2         (1)         (1)         2         (1)         (1)         (1)         (1)         (1)         (1)         (1)         (1)         (1)         (1)         (1)         (1)         (1)         (1)         (1)         (1)         (1)         (1)         (1)         (1)         (1)         (1)         (1)         (1)         (1)         (1)         (1)         (1)         (1)         (1)         (1)         (1)         (1)         (1)         (1)         (1)         (1)         (1)         (1)         (1)         (1)         (1)         (1)         (1)         (1)         (1)         (1)         (1)         (1)         (1)         (1)         (1)         (1)         (1)         (1)         (1)         (1)         (1)         (1)         (1)         (1)         (1)         (1)         (1)         (1)         (1)         (1)         (1)         (1)         (1)         (1)         (1)         (1)         (1)         (1)         (1)         (1)         (1)         (1)         (1)         (1)         (1)         (1)         (1) <td< th=""><th>(自宅)を入力してください。(半角数字・</th><th>有の場合、配偶者の氏名及び生年月日を入力し</th><th>児童の氏名・フリガナを入力してください。</th></td<>                                                                                                    | (自宅)を入力してください。(半角数字・                                             | 有の場合、配偶者の氏名及び生年月日を入力し                 | 児童の氏名・フリガナを入力してください。                            |
|----------------------------------------------------------------------------------------------------|------------------------------------------------------------------|---------------------------------------|-------------------------------------------------|
| <ul> <li>配稿部の(品電)<br/>ハイフンなし、半角</li> <li>電荷</li> <li>電荷</li> <li>(1)</li> <li>(1)</li> <l< th=""><th>1 なし)<br/>高、 「精報(自宅電話番号) ⑦</th><th>2 い。<br/>・ 「情報(配偶者氏名・生年月日)</th><th>3 泉児童情報(氏名)</th></l<></ul>                                                                                                    | 1 なし)<br>高、 「精報(自宅電話番号) ⑦                                        | 2 い。<br>・ 「情報(配偶者氏名・生年月日)             | 3 泉児童情報(氏名)                                     |
| 小(マンなし、半角       ※号         「戦場等の名、       ※         「戦場前の名、       ※         「「「」」」       (日本)         「「」」」       (日本)         「」」       (日本)         「」」       (日本)         「」」       (日本) </th <th>電話番号(自宅)</th> <th>配偶者の氏</th> <th>氏必須</th>                                                                                                    | 電話番号(自宅)                                                         | 配偶者の氏                                 | 氏必須                                             |
| 田田市 (用)      田田市 (日)     田田市 (日)     田田市 (日)     田田市 (日)     田田市 (日)     田田市     田田市     田田市     田田市     田田市     田田市     田田市     田田市     田田市     田田市     田田市     田田市     田田市     田田市     田田市     田田市     田田市     田田市     田田市     田田市     田田市     田田市     田田市     田田市     田田市     田田市     田田市     田田市     田田市     田田市     田田市     田田市     田市     田田市     田田市     田市     田市     田市     田市     田田市     田田市     田市     田     田市     田     田市     田     田     田     田     田     田     田     田     田     田     田     田     田     田     田     田     田     田     田     田     田     田     田     田     田     田     田     田     田     田     田     田     田     田     田     田     田     田     田     田     田     田     田     田     田     田     田     田     田      田     田                                                                                                    | ハイフンなし、半角                                                        | 番号                                    |                                                 |
| <ul> <li></li></ul>                                                                                                    |                                                                  | 配偶者の名                                 | 番号                                              |
| 第次者情報(時常電話番号)         年号(和解)           電話番号(携帯)         1           単点         平点           「水(三)」         平点           「水(三)」         第次者情報(信候者看篇)           市成者の有無(201)         「           ●有         「           ●有         「           ● 介         「           ●、熊         ● (和橋)           マ         ● (和信報(生年月日、行))           7         ● (和信報)           7         ● (和信報)           9         ● (和信報)           9         ● (和信報)           9         ● (和信報)           9         ● (和信報)           9         ● (和信報)           9         ● (和信報)           9         ● (和信報)           9         ● (和信報)           9         ● (和信報)           9         ● (和信報)           9         ● (和信報)           9         ● (和信報)           9         ● (和信報)           9         ● (本行日)           1         ● (本行日)           1         ● (本行日)           1         ● (本行日)           1         ● (本行日)           1         ● (本行日)                                                                                                    | 電話番号(携帯)を入力してください。(半角数字・<br>ハイコンか!)                              | 太郎                                    | 名 必須                                            |
| <ul> <li>電源者の有無 231</li> <li>中成</li> <li>中成</li> <li>中</li> <li>中</li> <l< td=""><td>請求者情報(携帯電話番号)</td><td>年号(和暦)</td><td>小太郎</td></l<></ul>                                                                                                    | 請求者情報(携帯電話番号)                                                    | 年号(和暦)                                | 小太郎                                             |
| 配偶者の有無 231       ア         配偶者の有無 231       ア         ②有       ア         ③有       ア         ① 有       ア         ③ 有       ア         ③ 有       ア         ③ 有       ア         ③ 有       ア         ③ 有       ア         ③ 有       ア         ③ 有       ア         ③ 有       ○         ③ 有       ○         ③ 条       ○         ③ 有       ○         ○ 年月目 50/9700回位(生計を-C+7       ○         ③ 有       ○         ○ 年月日 50/95 急なた場面)をた       ○         ○ 中点       ○         ● 有       ○         ○ 平点       ○         ○ 令       ○         ○ 年月日 (年)       23         ⑤ 令       ○         □ 座名義人の名 (32)       ○         □ 座名義人の名 (32)       ○         □ 座名義人の名 (32)       ○         ○ 第       ○         □ 空盆       ○         ⑤ 令       ○         □ 座名義人の名 (32)       ○         □ 座名義人の名 (32)       ○         □ 二       ○         ○       ○                                                                                                    | 電話番号(携帯) <u>必須</u><br>ハイフンなし、半角                                  | 平成                                    |                                                 |
| <ul> <li>配偶者の有無を選択してください。<br/>請求者情報(配偶者有無)</li> <li>定</li> <li>定</li> <li>定</li> <li>定</li> <li>定</li> <li>定</li> <li>定</li> <li>定</li> <li>定</li> <li>定</li> <li>定</li> <li>定</li> <li>定</li> <li>た</li> <li>定</li> <li>た</li> <li>定</li> <li>た</li> <li>定</li> <li>た</li> <li>定</li> <li>た</li> <li>た</li> <li>定</li> <li>た</li> <li>た<!--</td--><td></td><td>配偶者の生年月日(年)</td><td>フリカナ(氏)<br/><u> 必須</u><br/><sub> 全角</sub></td></li></ul>                                                                                                    |                                                                  | 配偶者の生年月日(年)                           | フリカナ(氏)<br><u> 必須</u><br><sub> 全角</sub>         |
| anx = Inter (Leiber Frint)<br>配偶者の有無 237<br>● 有<br>● 無<br>2 1<br>● 無<br>2 1<br>● 有<br>● 無<br>2 1<br>1<br>● 有<br>1<br>● 令和<br>児童生年月日 (用) 237<br>○ 子花<br>夏童生年月日 (用) 257<br>1<br>1<br>● の癖位 257<br>1<br>1<br>● 本<br>1<br>● 本<br>1<br>1<br>● 本<br>1<br>● 本<br>1<br>1<br>● 本<br>1<br>● 本<br>1<br>● 本<br>1 | 配偶者の有無を選択してください。<br><b>詩                                    </b> | 7                                     |                                                 |
| 配偶者の有無 233       7       -       -       -       -       -       -       -       -       -       -       -       -       -       -       -       -       -       -       -       -       -       -       -       -       -       -       -       -       -       -       -       -       -       -       -       -       -       -       -       -       -       -       -       -       -       -       -       -       -       -       -       -       -       -       -       -       -       -       -       -       -       -       -       -       -       -       -       -       -       -       -       -       -       -       -       -       -       -       -       -       -       -       -       -       -       -       -       -       -       -       -       -       -       -       -       -       -       -       -       -       -       -       -       -       -       -       -       -       -       -       -       -       -       -       -       -       <                                                                                                    |                                                                  | 配偶者の生年月日(月)                           |                                                 |
| <ul> <li></li></ul>                                                                                                    | 配偶者の有無 <mark>必須</mark>                                           | 7                                     | フリガナ(名) 必須                                      |
| <ul> <li>● 無</li> <li>● 無</li> <li>● 常</li> <li>● 常</li> <li>● ●</li> <li>● ●</li> <li>● ●</li> <li>● ●</li> <li>● ●</li> <li>● ●</li> <li>●</li> <li>●</li></ul>                                                                                                    | ●有                                                               |                                       | 全角                                              |
| 1.児童の生年月日及び子の順位(生計を一にす<br>5. 最早長の子ともから数えた順番)を入力<br>たさい、<br>推動対象児童情報(氏キ・フリガナ)              5. 人 (氏名・フリガナ)              1. 計求者情報(自宅電話番<br>日宅電話番<br>号・携帯電話番号)              1. 請求者情報(自宅電話番<br>号・携帯電話番号)              5. 人 (広名・フリガナ)              1. 日空名義人の氏(23)               1. 日空名義人の氏(23)               1. 日本              1. 日本              1. 日空名義人の名(23)               1. 日本              1. 日本                                                                                                    | ○ 無                                                              |                                       | コタロウ                                            |
| 4       5. 線年長の子ともから数えた線働)を入力<br>たさい。       5. 人(氏名・フリガナ)を入力してください。       1       請求者情報(自宅電話番<br>号・携帯電話番号)<br>を入力する<br>配偶者の有無を選択する         0       平成       0       一座名義人の氏       201         0       平成       0       一座名義人の名       201         0       中成       0       一座名義人の名       201         0       中成       0       一座名義人の名       201         0       中成       0       一座名義人の名       201         0       市       0       市       0         1       0       201       1       1                                                                                                    |                                                                  |                                       |                                                 |
| (本時) (公元)       (生年月日・子の順位)         年号(和暦) (公須)       □座名義人の氏 (公須)         平成       一座名義人の名 (公須)         (○ 平成       □座名義人の名 (ハナ) (公須)         (○ 中成       □座名義人の名 (ハナ) (公須)         (○ 中成       □座名義人の名 (ハナ) (公須)         (○ 中成       □座名義人の名 (ハナ) (公須)         (○ 中成       □座名義人の名 (ハナ) (公須)         (○ 中成       □座名義人の名 (ハナ) (公須)         (○ 中成) (○ ○ ○ ○ ○ ○ ○ ○ ○ ○ ○ ○ ○ ○ ○ ○ ○ ○ ○                                                                                                     | 4<br>4<br>5、最年長の子どもから数えた順番)を入力                                   | 5 (氏名・フリガナ)を入力してください。<br>空情報(氏名・フリガナ) | ① 請求者情報(自宅電話番                                   |
| 年号(和唐) 1031       ● 平成         ● 平成       ● 令和         D 座名義人の名 1031       ● 定名義人の名 1031         2 ① で配偶者「有」を選択       した場合、配偶者情報を         6       •         D 座名義人の氏 (カナ) 1031       ● (市)         5       •         7       •         1       1                                                                                                    | 補助対象児童情報(生年月日・子の順位)                                              |                                       | 号・携帯電話番号)                                       |
| <ul> <li>○ 平成</li> <li>○ 令和</li> <li>□座名義人の名 必須</li> <li>□座名義人の名 必須</li> <li>□座名義人の名 必須</li> <li>○ ① で配偶者「有」を選択した場合、配偶者情報を入力する</li> <li>○ ① で配偶者「有」を選択した場合、配偶者情報を入力する</li> <li>□座名義人の氏 (カナ) 必須</li> <li>全角</li> <li>□座名義人の名 (カナ) 必須</li> <li>○ ① で配偶者「有」を選択した場合、配偶者情報を入力する</li> <li>○ ① で配偶者「有」を選択した場合、配偶者情報を入力する</li> <li>○ ① で配偶者「有」を選択した場合、配偶者情報を入力する</li> <li>○ ① で配偶者「有」を選択した場合、配偶者情報を入力する</li> <li>○ ① で配偶者「有」を選択した場合、配偶者情報を入力する</li> <li>○ ① で配偶者「有」を選択した場合、配偶者情報を入力する</li> <li>○ ① で配偶者「有」を選択した場合、配偶者情報を入力する</li> <li>○ ① で配偶者「有」を選択した場合、配偶者情報を入力する</li> <li>○ ① で配偶者「有」を選択した場合、配偶者情報を入力する</li> <li>○ ① で配偶者「有」を選択した場合、配偶者情報を入力する</li> </ul>                                                                                                    | 年号(和暦) 必須                                                        |                                       | を入力する                                           |
| <ul> <li>● 令和</li> <li>児童生年月日(年) 231</li> <li>6</li> <li>・</li> <li>児童生年月日(月) 231</li> <li>7</li> <li>・</li> <li>子の順位 231</li> <li>1</li> <li>↑</li> </ul>                                                                                                    | ○ 平成                                                             | 番号                                    | 配偶者の有無を選択する                                     |
| <ul> <li>児童生年月日(年) 233</li> <li>6</li> <li>・</li> <li>児童生年月日(月) 233</li> <li>下</li> <li>・</li> <li>・</li></ul>                                                                                                    | ● 令和                                                             | 口座名義人の名 必須                            |                                                 |
| 6     ・       児童生年月日(月)     必須       5     ・       児童生年月日(日)     必須       7     ・       1     ↑         花子     入力する         □座名義人の氏(カナ)     必須       全角     ③       ゴウ     ○       1     ↑         花子     ○         ○     ○         ○     ○         ○     ○         ○     ○         ○     ○         ○     ○         ○     ○         ○     ○         ○     ○         ○     ○         ○     ○         ○     ○         ○     ○         ○     ○         ○     ○         ○     ○         ○     ○         ○     ○         ○     ○                                                                                                    | 児童生年月日(年) 必須                                                     |                                       | (2) ① で配偶者「有」を選択                                |
| R<br>型<br>生<br>年<br>月日 (月)<br>ジ<br>加<br>定<br>生<br>年<br>月日 (日)<br>ジ<br>加<br>一<br>座<br>名義人の氏 (カナ)<br>ジ<br>介<br>一<br>座<br>名義人の氏 (カナ)<br>ジ<br>の<br>二<br>座<br>名義人の名 (カナ)<br>ジ<br>の<br>二<br>座<br>名義人の名 (カナ)<br>ジ<br>の<br>二<br>座<br>名義人の名 (カナ)<br>ジ<br>の<br>二<br>二<br>二<br>二<br>二<br>二<br>二<br>二<br>二<br>二<br>二<br>二<br>二                                                                                                    | 6                                                                | 花子                                    | した場合、町両有相報で                                     |
| 児童生年月日(月)                                                                                                    |                                                                  | 口应名義人の氏(カナ)の通                         |                                                 |
| 5     ・       5     ・       児童生年月日(日) 必須     ・       7     ・       日座名義人の名(カナ) 必須     ・       1     ・   (*) 「シゴウ (*) 「シゴウ (*) 「シゴ (*) 「シゴウ (*) 「シゴウ (*) 「シゴウ (*) 「シゴ (*) 「シゴ (                                                                                                    | 児童生年月日(月) 必須                                                     | 日 注 1 義八の氏 (ガナ) 2 本<br>全角             | ③ 補助対象児竜情報(氏名と                                  |
| R童生年月日(日) 必須<br>7<br>7<br>子の順位 必須<br>1<br>1<br>↑<br>1<br>↑<br>1<br>1<br>↑<br>1<br>1<br>1<br>1<br>1<br>1<br>1<br>1<br>1<br>1<br>1<br>1<br>1                                                                                                    | 5 •                                                              |                                       | フリガナ)を入力する                                      |
| 7       ・         子の順位 必須       □座名義人の名 (カナ) 必須         1       ・    (④ 補助対象児童情報(生年月<br>日と子の順位)を入力する (⑤ 振込口座情報(氏名・フリ                                                                                                    | 児童生年月日(日) 必須                                                     | לבלא                                  |                                                 |
| 子の順位 必須     全角     日と子の順位)を入力する       1     ↑     ⑤ 振込口座情報(氏名・フリ                                                                                                    | 7                                                                | 口座名義人の名(カナ) 必須                        | ④ 補助対象児童情報(生年月                                  |
| Fの順位 型類 1 ハナコ ⑤ 振込口座情報(氏名・フリ)                                                                                                    |                                                                  | 全角                                    | 日と子の順位)を入力する                                    |
| 1     ↑     ⑤ 振込口座情報(氏名・フリ)                                                                                                    | 子の順位 必須                                                          | ハナコ                                   |                                                 |
| ガナレを人力する しのです                                                                                                    | 1                                                                |                                       | <ul> <li>⑤ 振込口座情報(氏名・フリ<br/>ガナ)を入力する</li> </ul> |

| 名及び支店名を入力してください。<br>全情報(金融機関) | 日を選択してください。<br>2 筆情報 (預金種目)                            | ・事業を入力してください。<br>3 よい事業(1)  |
|-------------------------------|--------------------------------------------------------|-----------------------------|
| 金融機関名 必須                      | 預金種目 必須                                                | 利田施設・事業① 必須                 |
| みずほ                           | 普通 •                                                   |                             |
| 金融機関種別 必須                     | 金融機関コードを入力してください。<br>振込口座情報(金融機関コード)                   | おおた保育園                      |
| 銀行 👻                          | <ul> <li>金融機関コード(全角数字) 必須</li> <li>全角、4文字以下</li> </ul> | 利用施設・事業を入力してください。(複数の施設を    |
| 金融機関支店名 必須                    | 0001                                                   | 利用した場合)<br><b>利用施設・事業</b> ② |
| 蒲田                            | 支店番号を入力してください。                                         | 利用施設・事業②                    |
| 支店種別 必須                       | · 」 · 」 · 」 · 」 · 」 · 」 · 」 · 」 · 」 · 」                | かまた保育園                      |
| ▼                             | 全角、3文字以下                                               |                             |
|                               | 口座番号を入力してください。                                         |                             |
|                               | 振込口座情報(口座番号) ⑦                                         |                             |
|                               | 全角、7文字以下                                               |                             |
|                               | 1234567                                                |                             |

- ① 振込口座情報(金融機関)を入力する
- ② 振込口座情報(預金種目)を選択、入力する
- ③ 利用施設・事業を入力する 複数の施設を利用した場合は利用施設・事業②を入力する 利用施設は正式名称を入力し、略称を用いないこと

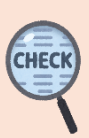

| 1 0(例:第1期なら4月分)の保育料及び食材<br>入力してください。(半角数字)<br>保育料及び食材料費① ⑦                                                                    | 2<br>2<br>入力してください。(半角数字)<br>→ 「料及び食材料費② ⑦ | 80 (例:第1期なら6月分)の保育料及び食材<br>入力してください。(半角数字)<br>4 <b>及び食材料費</b> ③ ⑦ |
|----------------------------------------------------------------------------------------------------|--------------------------------------------|-------------------------------------------------------------------|
| 由時日(必須)                                                                                                    | 申請月 必須                                     | 申請月後須                                                             |
|                                                                                                    |                                            | 6                                                                 |
| 4                                                                                                    | 5                                          | 月の保育料③                                                            |
| 月の保育料①                                                                                                    | 月の保育料②                                     | 半角                                                                |
| 半角                                                                                                    | 半角                                         | 70000                                                             |
| 40000                                                                                                    | 70000                                      | 月の食材料費③<br>半角                                                     |
| 月の食材料費①                                                                                                    | 日の合材料費②                                    | 5000                                                              |
| 半角                                                                                                    | 100良村村員で 半角                                | 3000                                                              |
| 5000                                                                                                    |                                            | 月の請求額③                                                            |
| 5000                                                                                                    | 5000                                       | 半角                                                                |
| 月の請求額①                                                                                                    |                                            | 67000                                                             |
| 半角                                                                                                    | 半角                                         | 様々弱の会社を3.カレアノなさい (半色転空)                                           |
| 45000                                                                                                    |                                            | 請求額(合計)                                                           |
|                                                                                                    | 67000                                      | 月の請求額合計 必須                                                        |
| <ul> <li>補助上限額(下枠内参照)を比較</li> <li><u>1</u>施設等利用給付認定(無償化)</li> <li>■ 0~2歳児クラス:67,000 P</li> <li>■ 3~5歳児クラス:57,000 P</li> </ul> | し、いずれか <u>少ない金額を入力する</u><br>の認定を受けている方<br> | 次へすすむ           ① 1日日の保奈料及び会材料                                    |
|                                                                                                    |                                            |                                                                   |
| 2 施設等利用給付認定(無償化)                                                                                                    | の認定を受けていない方                                | 買 ・ 請 求 額 を 人力 す る                                                |
| ■ 0~2歳児クラス/3~5歳                                                                                                    |                                            |                                                                   |
| ① 生活保護世帯、里親世帯、[                                                                                                    | 区市町村民税非課税世帯:40.000 円                       | ② 2月目の保育料及び食材料                                                    |
| <ol> <li>② 三点</li> <li>② 区市町村民税均等割額のみ</li> </ol>                                                                              | 果税世帯:40.000円                               | 費・請求額を入力する                                                        |
| ③ 区市町村民税所得割理税額                                                                                                    | 128 000 円未満世帯」: 32 000 円                   |                                                                   |
| ④ 区市町村民税所得割課税額                                                                                                    | 128,000 円以上 263,200 円夫満世帯                  | ③ 3月日の保育料及び食材料                                                    |
| • 25 000 円                                                                                                    |                                            | 豊、建成額を入力する                                                        |
| <ul> <li>· 23,000 [ ]</li> <li>⑥ 区古町村民稻所得割課稻類</li> </ul>                                                                      | 262 200 田以上 500 000 田丰港卅岩                  |                                                                   |
| <ul> <li>         。</li> <li>         、</li> <li>         12 000 田     </li> </ul>                                            | 203,2001]以上 300,0001] 木间 巨带                | (1)~(3)の請求額の合計を                                                   |
| ・13,000   〕<br>■0。2歩旧クニマ(笠27)・                                                                                                | 67 000 TH                                  | 入力する                                                              |
|                                                                                                    |                                            |                                                                   |
| ■ 3 ~ 5 威児クフス(弗 2 子):<br>                                                                                                    | 57,000円                                    | ④ 「次へすすむ」を押す                                                      |
|                                                                                                    |                                            |                                                                   |

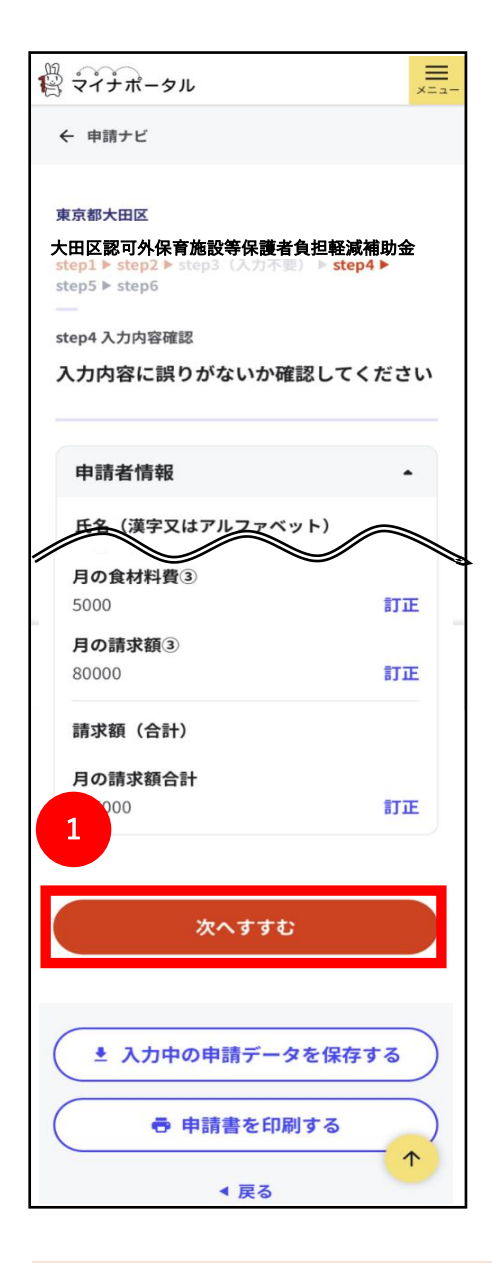

① 入力内容に誤りがないことを確認し、「次へすすむ」を押す

一部の入力内容は、特定の条件を満たさない場合、エラー判定される エラー判定があった場合は、該当欄を修正する

申請内容に疑義もしくは誤りがあった場合は、認可外保育施設等保護者負担軽減補助金事務センター (03-5744-1312)から連絡する <mark>申請内容によっては再申請が必要となる場合がある</mark>

#### STEP3 添付書類を登録する

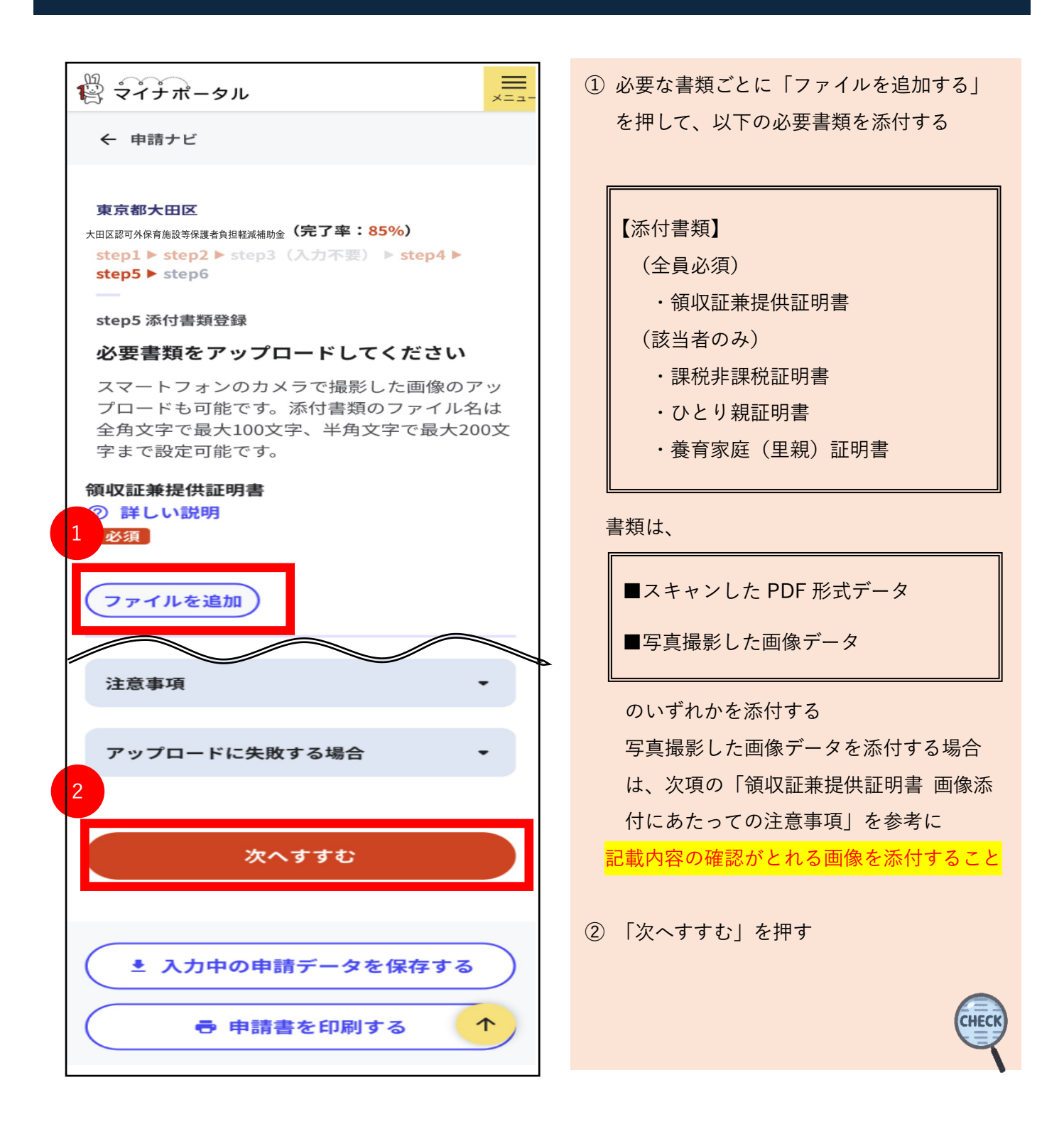

## 領収証兼提供証明書 画像添付にあたっての注意事項

スマートフォン等で撮影した画像を添付する場合は、 次の例を参考に<mark>記入された内容が確認できる画像を添付すること</mark>

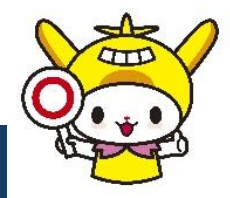

< 正しい添付画像の例 >

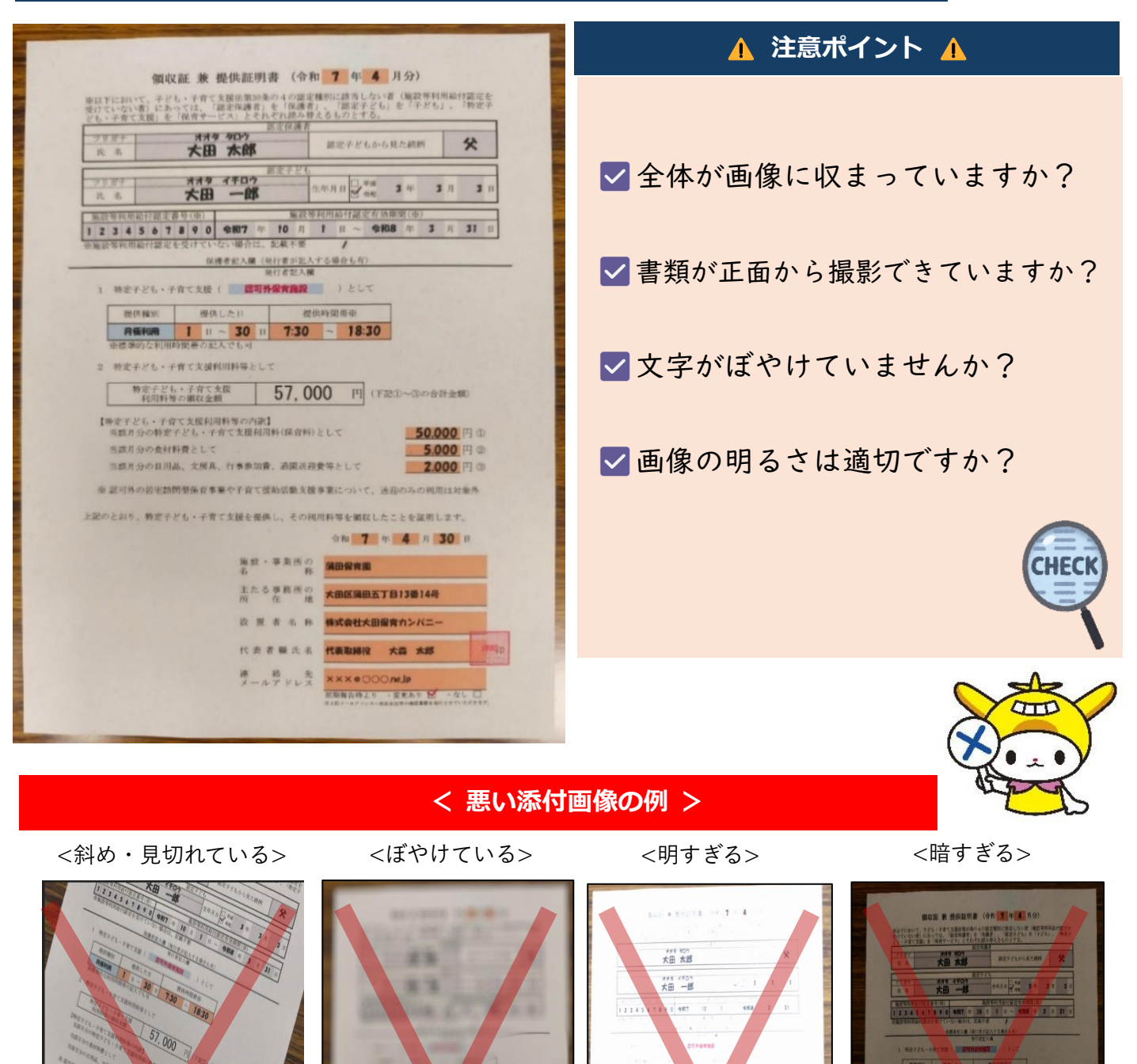

10000 x2 x2

#### STEP4 申請データを送信する

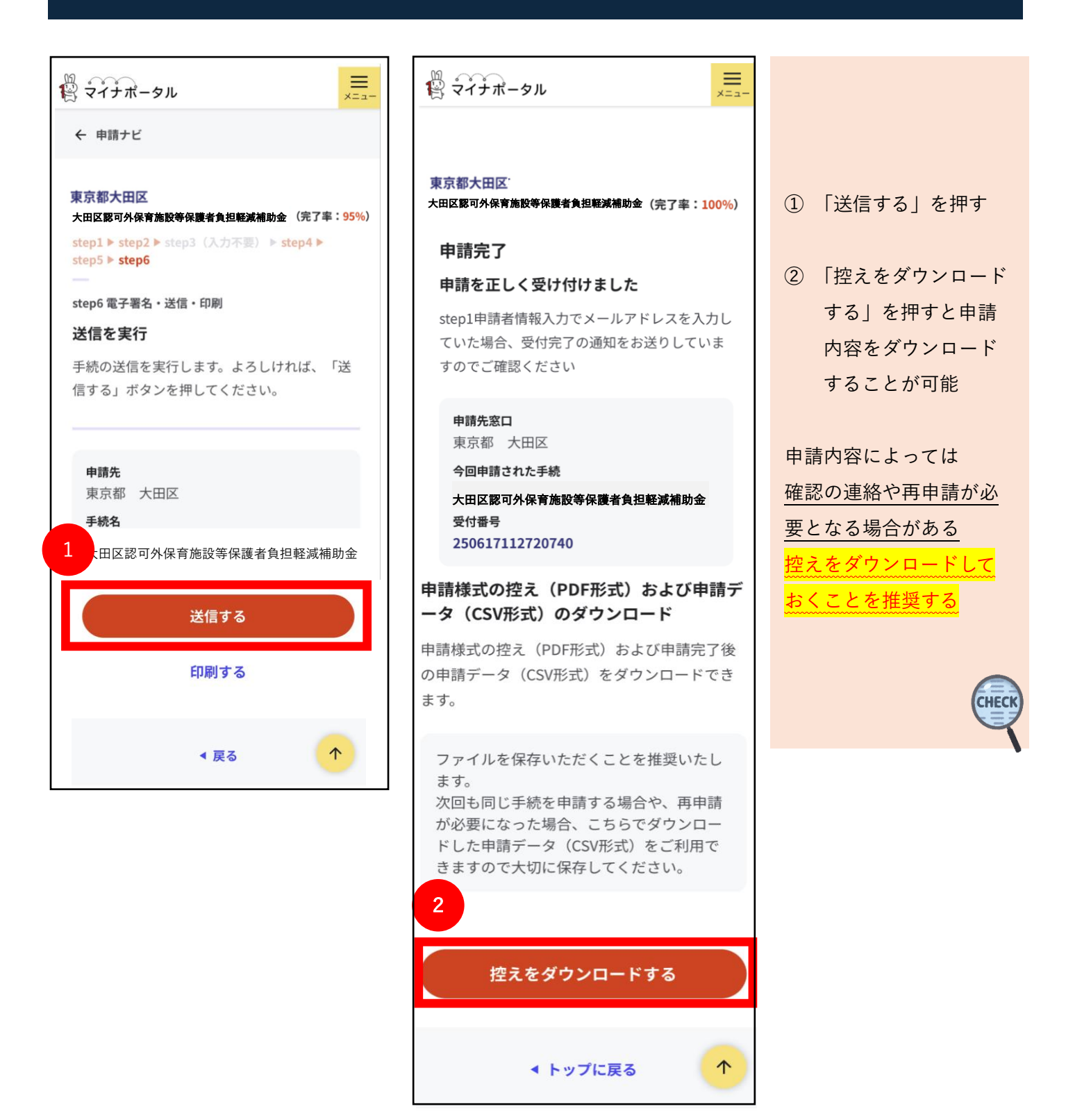

#### STEP5 受付完了メールが到着する

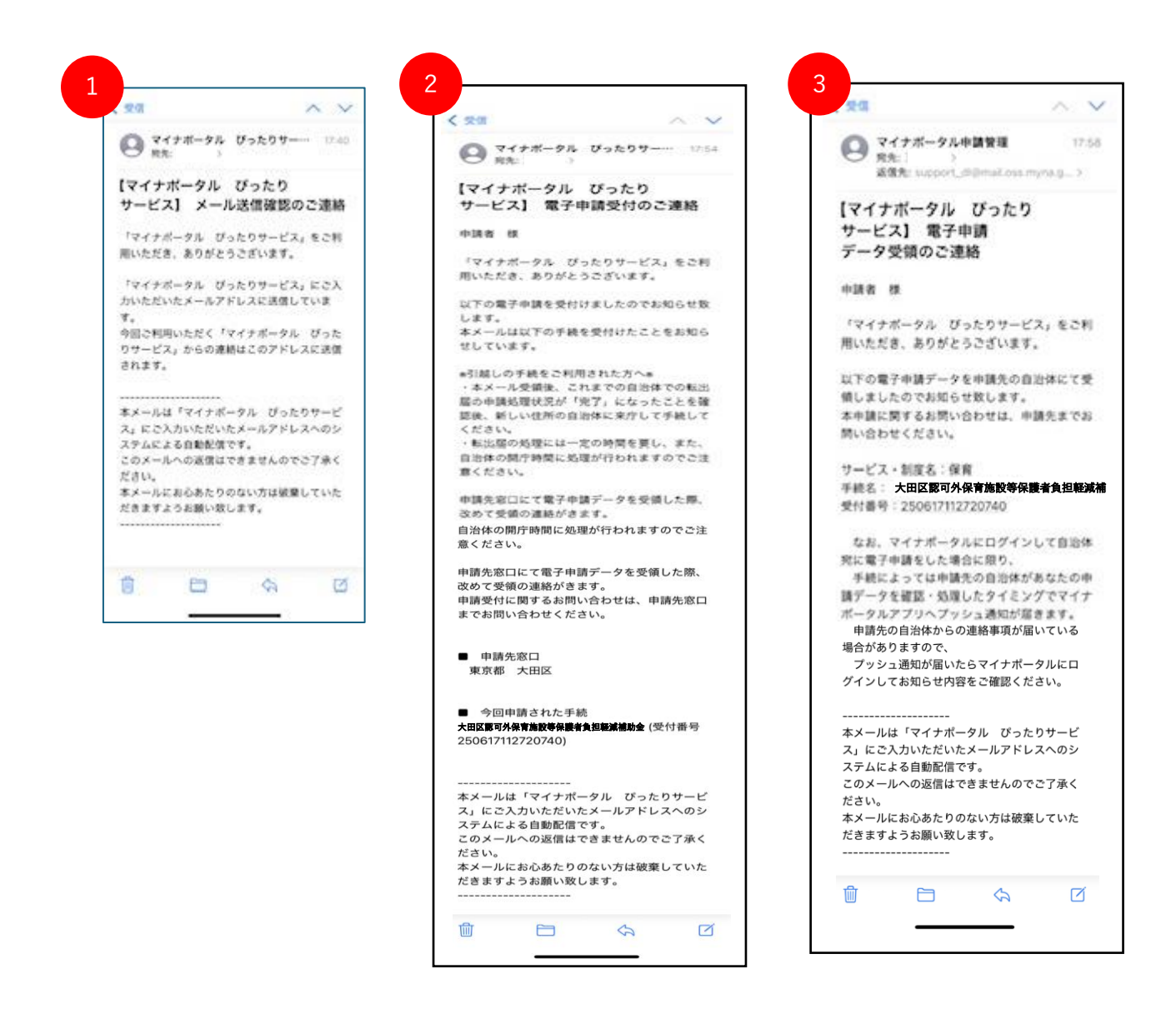

「STEP1 手続を検索する/申請者情報を入力する」に登録したメールアドレスに次の3通メールが 届く

① マイナポータル ぴったりサービスの申請確認メール

② 電子申請受付完了メール

※ 受付完了日時をもって、補助金の申請があったものとみなされる

③ 大田区で申請情報の受領したことをお知らせするメール

## 大田区認可外保育施設等保護者負担軽減補助金

## 電子申請手順書

策定 令和7年6月

(大田区こども未来部保育サービス課)